## Le livret scolaire unique de votre enfant accessible depuis le portail « EDUCONNECT »

## Adresse d'accès : https://educonnect.education.gouv.fr

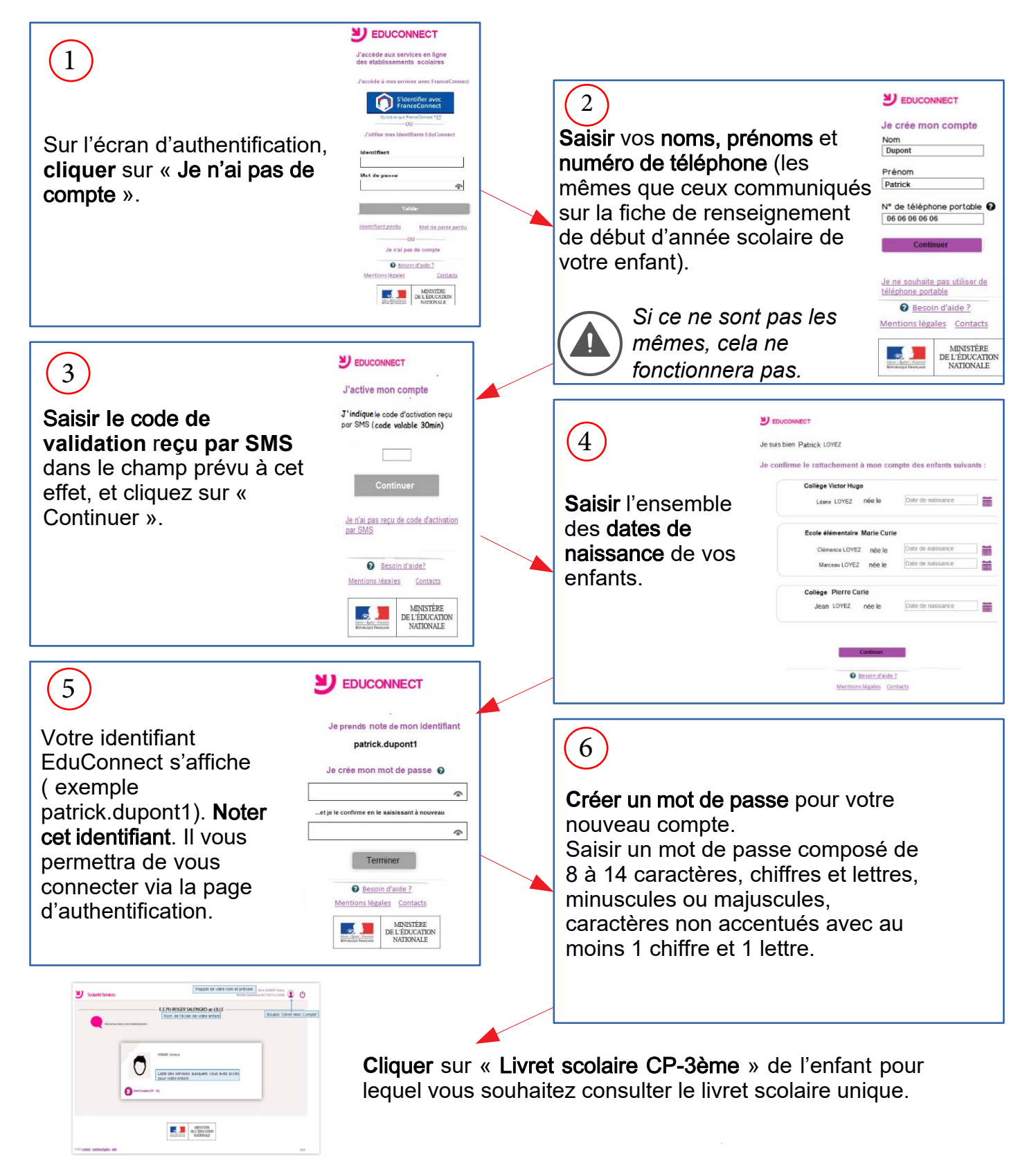

En cas de problème, vous pouvez consulter le guide complet de connexion et la "foire aux questions".